## **RGRS Operation Manual for Student**

https://www.ausnkn.in/rgrs

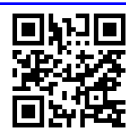

| ← → C ▲ Not secure   ausnkn.in/rgrs/ |                                                                                                    |                                              |                                | \$<br>🔲 👼 Incognito (2) |
|--------------------------------------|----------------------------------------------------------------------------------------------------|----------------------------------------------|--------------------------------|-------------------------|
| 🛞 असम विश्ववि<br>ASSAM UNIV          | बद्यालय<br>ERSITY                                                                                                    | Grievance Redressal Sy<br>(SC/ST Students on | ystem (GRS)<br><sup>Ily)</sup> |                         |
|                                      | Registration of Grievance<br>Student<br>Checklist for Grievance Registration<br>• Copies of ID card (both sides)<br>attested by the HoD along with                                                                                                    | Redressal of Gr<br>Aanual Nodal C            | rievance<br>Officer<br>D       |                         |
|                                      | <ul> <li>seal, within 300 KB in file size.</li> <li>Copy of Castel/Tibe certificate, within 300 KB in file size.</li> <li>All fields are mandatory except supporting documents for grievance (optional), which must not exceed 1 MB in file size.</li> <li>Institutional email ID (aus ac.in) only will be accepted as User ID.</li> </ul> | SO / Other                                   | r Officers                     |                         |
|                                      | 0                                                                                                    | Computer Centre, Assam University            |                                |                         |
|                                      |                                                                                                    | computer centre, Assam University            |                                |                         |

Click **Student** to open the login page.Click on **Register** from the bottom section of the Login form. This form allows registration of the user along with the lodging of a grievance.

Checklist of items for registration:

- 1. Copies of ID card (both sides) attested by the HoD along with seal, within 300 KB in file size.
- 2. Copy of Caste/Tribe certificate, within 300 KB in file size.
- 3. Supporting documents for grievance (optional), not exceeding 1 MB in file size.
- 4. Institutional email ID (aus.ac.in) only will be accepted as email ID.

| ← → C ▲ Not secure   ausnkn.in/rgrs/register |                                     |                    |                                                                                    |        | 🔍 🖈 🔲 😸 Incognito |
|----------------------------------------------|-------------------------------------|--------------------|------------------------------------------------------------------------------------|--------|-------------------|
|                                              | वेश्वविद्यालय                       | Reposit            | ory & Grievance Redressal System                                                   | (RGRS) |                   |
| ASSAM                                        | UNIVERSITY                          |                    | For SC/ST                                                                          |        |                   |
|                                              | Student Registration                |                    |                                                                                    |        |                   |
|                                              | Camput                              |                    |                                                                                    |        |                   |
|                                              | Campus                              | O AUS              | O AUDC                                                                             |        |                   |
|                                              | Enrollment / Id Card No.            |                    |                                                                                    |        |                   |
|                                              | University Registration No.         |                    |                                                                                    |        |                   |
|                                              | Year of Registration                |                    |                                                                                    |        |                   |
|                                              | Name                                | Firstname L        | stname                                                                             |        |                   |
|                                              | Father's Name                       |                    |                                                                                    |        |                   |
|                                              | Gender                              | O Male             | O Female                                                                           |        |                   |
|                                              | Category                            | 0 sc               | O st                                                                               |        |                   |
|                                              | Person With Disability<br>(PWD)?    | Select             | *                                                                                  |        |                   |
|                                              | Date of Birth                       | dd-mm-yyy          |                                                                                    |        |                   |
|                                              | Address                             | House No, 5        | treet Name                                                                         |        |                   |
|                                              |                                     | District<br>State  |                                                                                    |        |                   |
|                                              |                                     | Pin                | 1                                                                                  |        |                   |
|                                              | Department / Centre /               |                    |                                                                                    |        |                   |
|                                              | Section                             |                    |                                                                                    |        |                   |
|                                              | Course Name                         |                    |                                                                                    |        |                   |
|                                              | Semester / Year                     |                    |                                                                                    |        |                   |
|                                              | Expected Date/Year of<br>completion | dd-mm-yyy          |                                                                                    |        |                   |
|                                              | Hostel No.                          | For Hostelle       | s only                                                                             |        |                   |
|                                              | Mobile Number                       | Active numb        | u .                                                                                |        |                   |
|                                              |                                     |                    |                                                                                    |        |                   |
|                                              | Mobile Number                       | Active number      |                                                                                    |        |                   |
|                                              | User ID                             | Institutional en   | all ID (aus.ac.in)                                                                 |        |                   |
|                                              | ID Front                            | Choose file        | lo file chosen                                                                     |        |                   |
|                                              |                                     | formats: jpeg.jpg. | on ID, anistela by the HoD along with seat. Supported<br>ang, Maximum size 300 KB. |        |                   |
|                                              | ID Back                             | Choose file        | lo file chosen<br>at ID attacted by the kief? Nees with cost. Supported            |        |                   |
|                                              |                                     | formats: jpeg.jpg. | ng, Maximum size 300 KB.                                                           |        |                   |
|                                              | Caste Certificate                   | Choose file p      | io file chosen<br>s: joeo.ioo.ono. Maximum size 300 KB.                            |        |                   |
|                                              | Password                            | Alphanumeric,      | nin 8 chars, at least one special char & one digit                                 |        |                   |
|                                              | Confirm Password                    |                    |                                                                                    |        |                   |
|                                              |                                     |                    |                                                                                    |        |                   |
|                                              | Grievance Details                   |                    |                                                                                    |        |                   |
|                                              | Subject:                            |                    | Select 🗸                                                                           |        |                   |
|                                              | Details of Grievance (100 word      | 14:                |                                                                                    |        |                   |
|                                              |                                     |                    |                                                                                    |        |                   |
|                                              |                                     |                    |                                                                                    |        |                   |
|                                              |                                     |                    |                                                                                    |        |                   |
|                                              |                                     |                    | 1                                                                                  |        |                   |
|                                              | Documents:                          |                    | Choose file No file chosen                                                         |        |                   |
|                                              |                                     |                    | Supported formats: .doc, .pdf.<br>Maximum size 1 MB.                               |        |                   |
|                                              |                                     |                    | Booletar                                                                           |        |                   |
|                                              |                                     |                    | Program                                                                            |        |                   |
|                                              |                                     | © Corr             | uter Centre, Assam University                                                      |        |                   |

Upon submitting the registration form, the registration request will be sent to the Nodal officer for processing and approval.

| ← → C ▲ Not secure   ausnkn.in/rgrs/                                 |                                                                                                    |                                                     |         | Q | * 🕹 🗆 | 😸 Incognito (2) |
|----------------------------------------------------------------------|----------------------------------------------------------------------------------------------------|-----------------------------------------------------|---------|---|-------|-----------------|
| 🛞 असम विश्व<br>ASSAM UNIV                                            | वेद्यालय<br>ERSITY                                                                                                    | Grievance Redressal System<br>(SC/ST Students only) | n (GRS) |   |       |                 |
| Grievance registration request submitted successfully for processing |                                                                                                    |                                                     |         |   |       |                 |
|                                                                      | Registration of Grievance                                                                                                    | Redressal of Grievance                              |         |   |       |                 |
|                                                                      | Student                                                                                                    | Manual Nodal Officer                                | Manual  |   |       |                 |
|                                                                      | Checklist for Grievance Registration     Copies of ID card (both sides)     attested by the HoD along with                                                                                                    | n: HoD                                              | Manual  |   |       |                 |
|                                                                      | seal, within 300 KB in file size. 6 Copy of CastA (Tribe certificate, within 300 KB in file size. All fields are mandatory except supporting documents for gravance (publoal), which esize. is exceeded 1 MB in file influence of the size. Institutional email ID (aus.ac.in) only will be accepted as User ID. | 50 / Other Officers                                 | Harvat  |   |       |                 |
|                                                                      | C                                                                                                    | Computer Centre, Assam University                   |         |   |       |                 |

Click on **Check Registration Status** in the login page to check if the registration has been approved. Once approved, you can login to the panel to address grievances assigned to you.

| ← → C ▲ Not secure   ausnkn.in/rgrs/registrationstat | tus                       |                                                                                             | Q 🖈 🔲 👼 Incognito |
|------------------------------------------------------|---------------------------|---------------------------------------------------------------------------------------------|-------------------|
| 🛞 असम विश्ववि<br>ASSAM UNIVE                         | द्यालय<br>RSITY           | Repository & Grievance Redressal System (R<br>For SC/ST                                     | GRS)              |
|                                                      | Check Registra<br>User ID | ion Status<br>student5⊚aus.ac.in<br>Check Status<br>Status of your registration is Approved |                   |
|                                                      |                           | © Computer Centre, Assam University                                                         |                   |

On the home page, Click **Student** to take to the **Login** page. Login using the User ID (e-mail address) and the password provided by the administrator. After Login, the Student's Panel will appear as shown below

| ← → C ▲ Not secure   ausnkn.in/rgrs/grievances |                                        |                                                             |                     |            |                    | ର 🕁 | 🔲 👼 Incognito |
|------------------------------------------------|----------------------------------------|-------------------------------------------------------------|---------------------|------------|--------------------|-----|---------------|
| 🎯 असम विश्वरि<br>Assam UNIV                    | वद्यालय <sup>F</sup><br>E <b>RSITY</b> | Repository & Grievance Redressal System (RGRS)<br>For SC/ST |                     |            | GRS)<br>Student5 - |     |               |
|                                                |                                        |                                                             | Student's Pane      | el         |                    |     |               |
|                                                | Lodge your G                           | rievance                                                    |                     |            |                    |     |               |
|                                                | Your Grievances                        |                                                             |                     |            |                    |     |               |
|                                                | Diary No                               | Subject                                                     | Status              | Action     |                    |     |               |
|                                                |                                        | Fellowship                                                  | Pending             | Show       |                    |     |               |
|                                                | 20227                                  | Fellowship                                                  | Resolved            | Show       |                    |     |               |
|                                                |                                        |                                                             |                     |            |                    |     |               |
|                                                |                                        | © Com                                                       | puter Centre, Assam | University |                    |     |               |
|                                                |                                        |                                                             |                     |            |                    |     |               |

## Logde grievances

On the home page of Student's panel, click on **Lodge your Grievance** to open the Lodge Grievance form. Chose a relevant **Subject**, enter the Details in **Details of Grievance** and optionally, attach supporting **Documents** and then submit.

| ← → C ▲ Not secure   ausnkn.in/rgrs/grie | evances/create                    |                                                              | 🖈 🔲 🌧 Incognito (2) ( |
|------------------------------------------|-----------------------------------|--------------------------------------------------------------|-----------------------|
|                                          | S                                 | Student's Panel                                              |                       |
|                                          | Lodge Grievance                   |                                                              |                       |
|                                          | Subject:                          | Select ~                                                     |                       |
|                                          | Details of Grievance (100 words): |                                                              |                       |
|                                          |                                   |                                                              |                       |
|                                          |                                   |                                                              |                       |
|                                          |                                   |                                                              |                       |
|                                          | Documents:                        | Choose file No file chosen<br>Supported formats: .doc, .pdf. |                       |
|                                          |                                   | Submit                                                       |                       |
|                                          |                                   |                                                              |                       |

© Computer Centre, Assam University

Upon submission, the registered grievance would be in **Pending** state and will be addressed by the Nodal Officer.

Note - The Diary No. will be assigned to the grievance once it is assigned to a redresser by the Nodal Officer.

- In the life cycle of a grievance, it's status will change through Pending -> Assigned -> Submitted -> Resolved/Unresolved.
- Once the status changes to Resolved/Unresolved, the Resolution/Remarks will be visible to the grievant.

| $\epsilon \rightarrow \mathbf{C}$ A Not secure   ausnkn.in/rgrs/grievances |                                         |                |                     |                                                           |  | ବ ☆ | 🔲 👼 Incognito (2) |
|----------------------------------------------------------------------------|-----------------------------------------|----------------|---------------------|-----------------------------------------------------------|--|-----|-------------------|
| 🥮 असम विश्ववि<br>ASSAM UNIVE                                               | 🛞 असम विश्वविद्यालय<br>ASSAM UNIVERSITY |                |                     | Grievance Redressal System (GRS)<br>(SC/ST Students only) |  |     |                   |
|                                                                            |                                         | Student's Pane |                     |                                                           |  |     |                   |
| Grievance registered successfully.                                         |                                         |                |                     |                                                           |  |     |                   |
|                                                                            | Lodge your Gri                          | evance         |                     |                                                           |  |     |                   |
|                                                                            | Your Grievances                         |                |                     |                                                           |  |     |                   |
|                                                                            | Diary No                                | Subject        | Status              | Action                                                    |  |     |                   |
|                                                                            | -                                       | Fellowship     | Pending             | Show                                                      |  |     |                   |
|                                                                            | -                                       | Scholarship    | Pending             | Show                                                      |  |     |                   |
|                                                                            | -                                       | Scholarship    | Pending             | Show                                                      |  |     |                   |
|                                                                            | -                                       | Fellowship     | Pending             | Show                                                      |  |     |                   |
|                                                                            | 20227                                   | Fellowship     | Resolved            | Show                                                      |  |     |                   |
|                                                                            |                                         |                |                     |                                                           |  |     |                   |
|                                                                            |                                         | © Comp         | puter Centre, Assam | University                                                |  |     |                   |